## 个人账户返还

## 操作步骤:

点击【在职职工管理】→【个人账户返还】,进入申报页面。选择证件类型和输入证件号码,点击【查询】。勾选返还险种,填写人员返还申请信息。根据提示上传必要材料,点击【提交】。

| HE I                                                                                                    | 件类型:                                                                                                    | 居民身份证 (户口簿)                                                                                                    | ~                                                                                                    | 证件号码:                                                                                               |                                                                |                                                                      |
|----------------------------------------------------------------------------------------------------|----------------------------------------------------------------------------------------------------|----------------------------------------------------------------------------------------------------|----------------------------------------------------------------------------------------------------|----------------------------------------------------------------------------------------------------|----------------------------------------------------------------|----------------------------------------------------------------------|
|                                                                                                    |                                                                                                    |                                                                                                    |                                                                                                    |                                                                                                    | 21                                                             | <b>適 (11)</b>                                                        |
| 人员基本信息                                                                                                    | l                                                                                                    |                                                                                                    |                                                                                                    |                                                                                                    |                                                                |                                                                      |
| ì                                                                                                    | 证件类型                                                                                                    |                                                                                                    |                                                                                                    | 证件号码                                                                                                |                                                                |                                                                      |
|                                                                                                    | 姓名                                                                                                    |                                                                                                    |                                                                                                    | 社会保障号码                                                                                              |                                                                |                                                                      |
|                                                                                                    |                                                                                                    |                                                                                                    |                                                                                                    |                                                                                                    |                                                                |                                                                      |
| 国                                                                                                    | KUUTELK.                                                                                                    |                                                                                                    |                                                                                                    | 氏族                                                                                                  |                                                                |                                                                      |
| 1                                                                                                    | 出生日期                                                                                                    | 8                                                                                                    |                                                                                                    | 户口性质                                                                                                |                                                                |                                                                      |
|                                                                                                    | 性别                                                                                                    | -                                                                                                    |                                                                                                    | 干部身份                                                                                                |                                                                |                                                                      |
|                                                                                                    |                                                                                                    | -                                                                                                    |                                                                                                    |                                                                                                    |                                                                |                                                                      |
| 个人账户汇总                                                                                                    | 明细信题                                                                                                    | 5                                                                                                    |                                                                                                    |                                                                                                    |                                                                |                                                                      |
|                                                                                                    |                                                                                                    |                                                                                                    | 企业职工基本                                                                                                    | 养老保险                                                                                                |                                                                |                                                                      |
| 缴费                                                                                                    | 繳费起始日期                                                                                                    |                                                                                                    | 邀费截止日期                                                                                                    | 年限                                                                                                  |                                                                | 个人账户支出额                                                              |
|                                                                                                    |                                                                                                    |                                                                                                    |                                                                                                    |                                                                                                    |                                                                |                                                                      |
| 人员申请信息                                                                                                    | ্রা <b>ম</b> া                                                                                                    | 先返还险种                                                                                                    |                                                                                                    |                                                                                                    |                                                                |                                                                      |
| 人员申请信息<br>□ 序号                                                                                                    | <b>③勾</b> 〕                                                                                                    | <b>先返还险种</b><br>清算险种                                                                                                    | 待遇人员类型                                                                                                    | 返还原因                                                                                                | 1                                                              | 地方返还原因                                                               |
| <b>人员申请信息</b>                                                                                                    | <b>③勾</b> 〕<br>企                                                                                                    | <b>先返还险种</b><br>清算脸种<br>业职工基本养老保险                                                                                                    | 待遇人员类型在职                                                                                                    | 返还顾回<br>④ <b>填写人员返还</b>                                                                             | 申请信息                                                           | 地方返还原因                                                               |
| 人员申请信息                                                                                                    | ③勾)<br>企<br>返还原因                                                                                                    | <b>选返还险种</b><br>清算脸种<br>业职工基本养老保险<br>请选择                                                                                                    | 待遇人员类型<br>在职<br>~                                                                                                    | <ul> <li>透还原因</li> <li>④填写人员返还</li> <li>*地方返还原因</li> </ul>                                          | 日<br>申请信息<br>新选择                                               | <b>地方返还原因</b><br>请选择                                                 |
| 人员申请信息                                                                                                    | 3勾;<br>企<br>返还原因<br>返还时间                                                                                                    | <b>志返还险种</b><br>清算险种<br>业职工基本养老保险<br>请选择<br>曾 请选择日期                                                                                                    | 待遇人员类型在职                                                                                                    | 送还原因<br>④填写人员返还<br>*地方返还原因<br>* 待遇发放方式                                                              | <b>申请信息</b><br>請选择<br>请选择                                      | <b>地方返还原因</b><br>请选择<br>~                                            |
| 人员申请信息                                                                                                    | <ol> <li>③勾」</li> <li>企</li> <li>返还原因</li> <li>返还时间</li> <li>銀行名称</li> </ol>                                                                     | 步返还险种<br>清算险种 业职工基本养老保险 请选择 首 请选择日期 请选择                                                                                                    | 待選人员类型<br>在职<br>~                                                                                                    | 送还原因<br>④填写人员返还<br>• 地方返还原因<br>• 特遇发放方式<br>• 银行账号                                                   | <b>申请信息</b><br>請选择<br>請选择<br>请输入                               | <b>地方返还原因</b><br>请选择<br>~<br><b>     获取银行信息</b>                      |
| 人员申请信息                                                                                                    | <ul> <li>③勾立</li> <li>企</li> <li>返还原因</li> <li>返还时间</li> <li>銀行名称</li> <li>用户 中名</li> </ul>                                                      | <ul> <li>法返还险种<br/>清算险种</li> <li>业职工基本养老保险</li> <li>请选择</li> <li>首、请选择日期</li> <li>请选择</li> <li>请选择</li> </ul>                                                                                                    | 待選人员类型 在职 ✓                                                                                                    | 選还原因<br>④填写人员返还 ・地方返还原因 ・特遇发放方式 ・银行账号 ・开户行名称                                                        | 申请信息<br>請选择<br>请选择<br>请金入<br>請勉入                               | <b>地方返还原因</b><br>请选择<br>~<br><del>获取银行信息</del>                       |
| 人员申请信息                                                                                                    | <ol> <li>③勾;</li> <li>企</li> <li>返还原因</li> <li>返还时间</li> <li>銀行名称</li> <li>田户之名</li> <li>細人計部</li> </ol>                                         | <ul> <li> <b>违返还险种</b><br/>清算除种         </li> <li>         北职工基本养老保验         </li> <li>         请选择         </li> <li> </li> <li>         请选择         </li> <li>         请选择         </li> <li>         请选择      </li> <li>         请选择      </li> <li>         请选择      </li> <li>         请选择      </li> <li>         请选择      </li> <li>         请选入      </li> </ul> | 待遇人员类型<br>在职<br>✓                                                                                                    | 送还原因<br>④填写人员返还<br>*地方返还原因<br>*相方返还原因<br>*相方贩还原因<br>*相行账号<br>*田户行名称                                 | 申请信息<br>請选择<br>請选择<br>請執入<br>請輸入                               | <u>地方返还原因</u><br>請送祥<br>                                             |
| 人员申请信息                                                                                                    | <ol> <li>3勾;</li> <li>企</li> <li>返还原因</li> <li>返还时间</li> <li>銀行名称</li> <li>用户户名</li> <li>課人社部。</li> <li>課人社部。</li> </ol>                         | <ul> <li>法返还险种<br/>清算险种</li> <li>业职工基本养老保险</li> <li>通选择</li> <li>              前选择日期<br/>请选择<br/>请选择      </li> <li>             新选择日期         </li> <li>             請选择         </li> <li>             新会本人已知時终止取         </li> <li>             为正确的领取人(单位)         </li> </ul>                                                                                       | 待遇人员类型<br>在职 ✓ ✓ <p< td=""><td>送还原因<br/>④填写人员返还<br/>*地方返还原因<br/>*相方返还原因<br/>* 待遇发放方式<br/>*银行账号<br/>*开户行名称</td><td>申请信息 请选择 请选择 请输入 请输入 请输入 传承的后果并自购</td><td>地方返还原因<br/>请选择<br/>~<br/><del>获取限行信息</del><br/>感味担相关责任.<br/>5维护-单位信息变更"补充</td></p<> | 送还原因<br>④填写人员返还<br>*地方返还原因<br>*相方返还原因<br>* 待遇发放方式<br>*银行账号<br>*开户行名称                                | 申请信息 请选择 请选择 请输入 请输入 请输入 传承的后果并自购                              | 地方返还原因<br>请选择<br>~<br><del>获取限行信息</del><br>感味担相关责任.<br>5维护-单位信息变更"补充 |
| 人员申请信息                                                                                                    | <ol> <li>③勾」</li> <li>企</li> <li>返还原因</li> <li>返还时间</li> <li>銀行名称</li> <li>用户中名</li> <li>課人社部</li> <li>課人社部</li> </ol>                           | <ul> <li>选返还险种<br/>清算脸种</li> <li>业职工基本养老保险</li> <li>请选择</li> <li>首 请选择日期</li> <li>请选择</li> <li>请选择</li> <li>请选择</li> <li>请输入</li> <li>35要求本人已知晓终止取</li> <li>35更确的领取人(单位)</li> </ul>                                                                                                    | 待遇人员类型         在职         ~         ~         ~         ~                                                                                                    | 透还原因<br>• 填写人员返还<br>• 地方返还原因<br>• 待遇发放方式<br>• 银行账号<br>• 开户行名称                                       | 中请信息<br>請选择<br>請选择<br>请输入<br>请输入                               | 地方源还原因<br>请选择<br>~<br>交现很行信息<br>变更"补充                                |
| 人员申请信息                                                                                                    | <ol> <li>③勾」</li> <li>企</li> <li>返还原因</li> <li>返还时间</li> <li>銀行名称</li> <li>用户 中名</li> <li>課人社部</li> <li>課人社部</li> <li>議行信息</li> <li>⑤</li> </ol> | <ul> <li>选返还险种<br/>清算脸种</li> <li>业职工基本养老保险</li> <li>请选择</li> <li>首、选择日期</li> <li>请选择</li> <li>首、选择日期</li> <li>请选择</li> <li>请选择</li> <li>请输入</li> <li>3号要求本人已知晓终止职<br/>为正确的领取人(单位)</li> <li>上传必要材料</li> </ul>                                                                                                    | 待遇人员类型<br>在职<br>~<br>~<br>                                                                                                    | 送还原因<br>①填写人员返还<br>*地方返还原因<br>* 市返还原因<br>* 保行账号<br>* 很行账号<br>* 开户行名称                                | 中请信息<br>请选择<br>请选择<br>请选择<br>请输入<br>请输入<br>条称的后果并自思<br>单位信息登记号 | 地方源还原因<br>请选择                                                        |
| 人员申请信息                                                                                                    | <ol> <li>3勾;</li> <li>企</li> <li>返还原因</li> <li>返还时间</li> <li>銀行名称</li> <li>用户户名</li> <li>課人社部</li> <li>課人社部</li> <li>(5)</li> </ol>              | 法返还险种<br>清算除种 业职工基本养老保险 請选择 前选择日期 请选择 请选择 请输入 3号要求本人已知晓终止取到 法力正确的领取人(单位) 上传必要材料                                                                                                    | 待遇人员类型 在职 ✓ ✓                                                                                                    | 送出限制 ④填写人员返还 ●地方返还原因 ●地方返还原因 ● 特遇发放方式 ● 保護发放方式 ● 保護教師关事业基本养老保護分 ● 現行信息缺失,请通过14                      | 申请信息 请选择 请选择 请输入 请输入 请输入 请输入 请输入 上传日期                          | 地方返还原因<br>請述择                                                        |
| 人员申请信息           序号           1           *j           *j           *g(7)           *g(7)           *g(7)           *g(7)           *g(7)           *g(7)           *g(7)           *g(7)           *g(7)           *g(7)           *g(7)           *g(7)           *g(7)           *g(7)           *g(7)           *g(7)           *g(7)           *g(7) | <ol> <li>③勾」</li> <li>企</li> <li>返还原因</li> <li>返还时间</li> <li>銀行名称</li> <li>開人社部・</li> <li>(5)</li> </ol>                                         | 法返还险种<br>清算除种 业职工基本养老保险 请选择 简 请选择日期 请选择 简 请选择日期 请选升 3号要求本人已知晓终止职订为正确的领取人(单位) 上传必要材料 材料必要性 操                                                                                                    | 待遇人员类型         在职         二         二                                                                                                    | 送还原因<br>①填写人员返还<br>①均写人员返还原因<br>① 地方返还原因<br>① 北方返还原因<br>② 银行版与式<br>② 银行信息缺失,请通过 ①<br>② 银行信息缺失,请通过 ① | 申请信息<br>請选择<br>請选择<br>請勉入<br>請勉入<br>読報入<br>読報                  | <b>地方源还原因</b>                                                        |

**注意**:此功能不支持已领取养老保险待遇人员的个人账户返还申请。如同时参保多个养老险种,单位或个人均可一次性申请所有险种的个人账户返还。如只参加企业职工养老保险或机关事业养老保险,则须由单位申请。如同时存在机关事业险种和企业职工险种的返还,必须同时申请。如存在职业年金,不可单独申请。